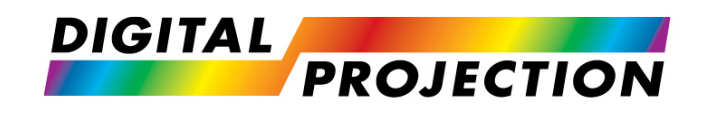

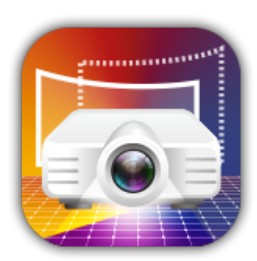

# **Multi Projection Simulator Professional**

Software Version 1.2.3.8970

**USER MANUAL** 

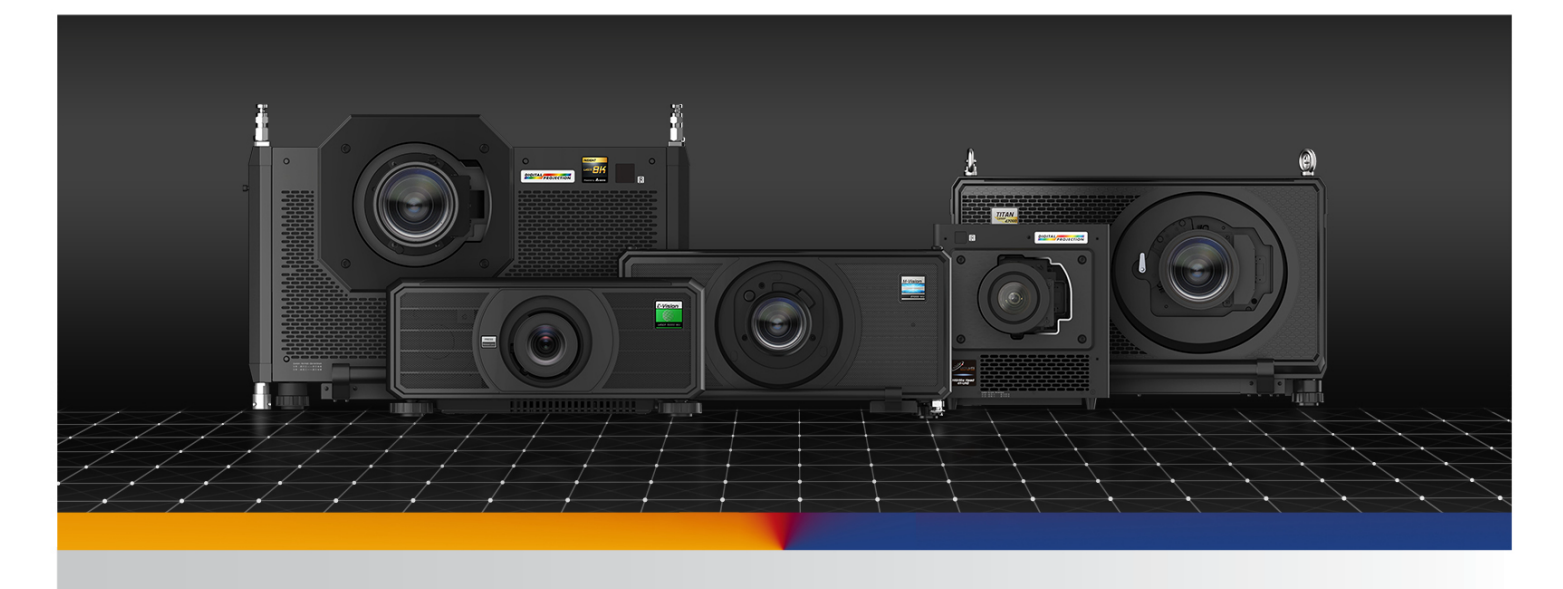

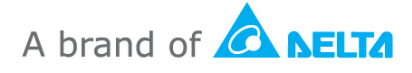

# Contents

| 1. | Intro | oductions2                     |
|----|-------|--------------------------------|
| 2. | Syst  | em Requirement                 |
| 3. | Quio  | ck-Start Guide4                |
|    | 3.1   | MPS-Pro software installation  |
|    | 3.2   | Start Application              |
| 4. | Mai   | n operation window7            |
| 5. | Obje  | ect Tree and Object Inspector8 |
|    | 5.1   | Space Class                    |
|    | 5.2   | Screen class                   |
|    | 5.3   | Projector class                |
|    | 5.4   | Camera class                   |
|    | 5.5   | Lighting class                 |
|    | 5.6   | Block class                    |
|    | 5.7   | Label class                    |
| 6. | Scer  | ne Rendering Windows           |
|    | 6.1   | 3D view                        |
|    | 6.2   | Camera view                    |
|    | 6.3   | 2D view                        |
| 7. | Layo  | put Assist14                   |
|    | 7.1   | Layout Assist by Quantity      |
|    | 7.2   | Layout Assist by Distance      |
|    | 7.3   | Add Blending Image             |
| 8. | Tool  | bar17                          |

### 1. Introductions

This document provides information and procedures for using the Digital Projection Multi Projection Simulator Professional (MPS-Pro) software. You can use MPS-Pro to simulate projectors installed into a scenario, using various screen shapes. The simulated projection on the screen surface includes reflections and shadows of lighting traces from the projectors, edge blending effects are also shown for the blended area on screen. The Layout Assist feature can help the user to quickly arrange the position and orientation of projectors, to cover the full surface of the designated screen.

This software allows you to:

- Setup a scenario with dimensions, ambient light environment, and reference coordinates.
- Create cameras to obtain a view of the scene. The position and orientation of the camera can be adjusted by the user.
- Create lighting to illuminate surfaces in the scene to be more stereoscopic.
- Create screen types which include Flat, Curved, Full / Half dome, Partial dome, Horseshoe, Cylinder, and Surround cave shapes.
- Users can import external 3D Models (.obj format) as a screen shape that was created in other software tools.
- Add various projectors with optional lenses to match the screen shape. The projector's position, orientation, Lens shift and zoom (where applicable) are adjustable.
- Test patterns, including solid colors and crosshatch, can be used as the projection image of the projector.
- Keystone correction can be applied.
- Lock the projected image to the screen to fine tune the projector position.
- Create blocks to be embedded in the scenario as a basic construct for complicated objects.
- Create labels to show the names of the objects located in a scene.
- The layout assist function for regular shaped screens will automatically calculate the number of projectors necessary to cover the full surface of the screen; the position and orientation of the projectors are determined accordingly.

# 2. System Requirements

Windows 10 (32-bit version / 64-bit version) Home / Pro / Enterprise / Education. Multimedia capable GPU (e.g. NVIDIA, AMD) recommended. Minimum screen resolution is 1920x1080.

# 3. Quick-Start Guide

3.1 MPS-Pro software installation

The MPS-Pro (v1.2.3.8970) software can be download from Digital Projection's Website.

Start the installer program "DP\_MPS-Pro\_windows\_1.2.3.8970.exe", then follow the instructions in the wizard.

- 3.2 Start Application
  - Starting from the shortcut icon, Double-click the "MPS-Pro" icon on the desktop.

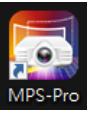

• The initial scene with a space (with a human model), camera and lighting will appear:

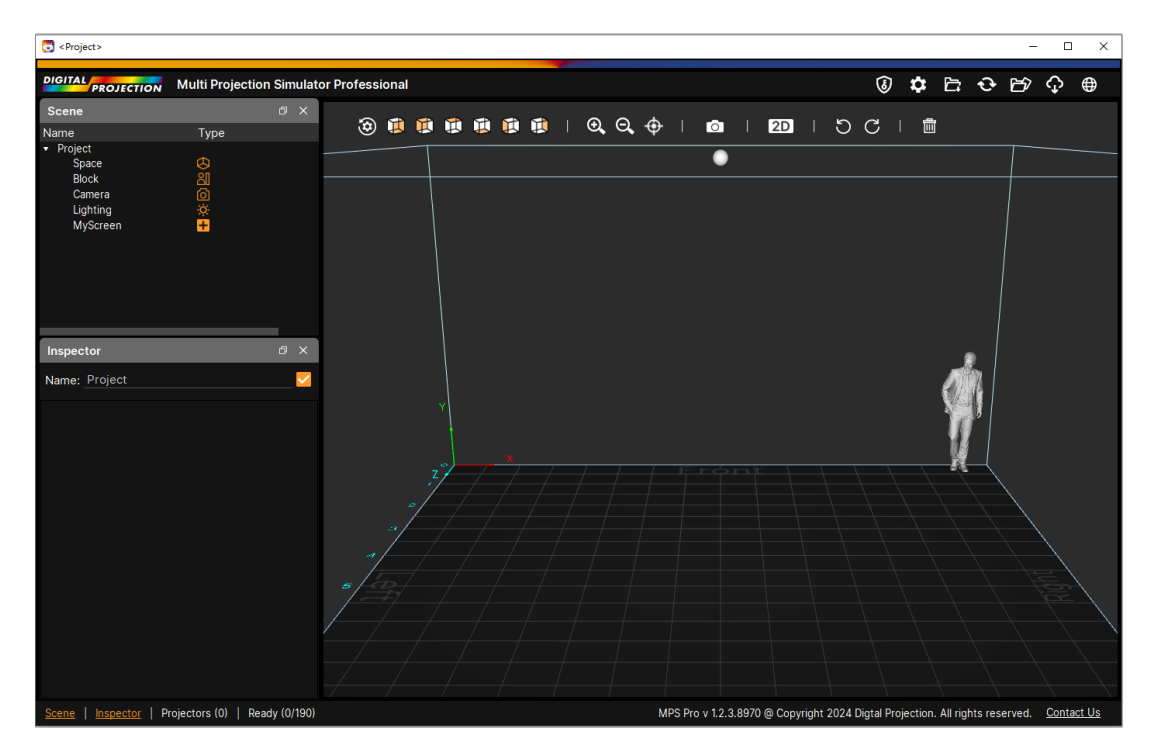

 Click the add icon beside MyScreen, the screen selection menu will pop up to choose a screen type.

| DIGITAL                     | Multi Projecti | ion Simulator | Professi | ional |
|-----------------------------|----------------|---------------|----------|-------|
| Scene                       |                | đΧ            |          | -     |
| Name                        | Туре           |               | ۲        | Д     |
| <ul> <li>Project</li> </ul> |                | -             |          |       |
| Space                       | S.             | Flat          | •        |       |
| Camera                      |                | Curved        | •        |       |
| Liahtina                    | ÷              | Full Dor      | ne       |       |
| MyScreen                    | ÷              | Half Do       | me       |       |
|                             |                | Partial (     | Dome     |       |
|                             |                | Horses        | noe      |       |
|                             |                | Cylinde       | r        |       |
|                             |                | Round (       | Cave     |       |
|                             |                | 3D Mod        | el 🕨     |       |

• After adding a new screen, the MyProjector item will be created automatically.

| Scene                                                                                                    |                                                                                 | ð | × |
|----------------------------------------------------------------------------------------------------|---------------------------------------------------------------------------------|---|---|
| Name                                                                                                    | Туре                                                                            |   |   |
| <ul> <li>Project<br/>Space<br/>Block<br/>Camera<br/>Lighting</li> <li>MyScreen</li> <li>Screen (1)<br/>MyProjector</li> </ul> | ()<br>()<br>()<br>()<br>()<br>()<br>()<br>()<br>()<br>()<br>()<br>()<br>()<br>( |   |   |

 Click the add icon beside MyProjector, a 'Select Projector' dialog will pop up. Set up appropriate filter conditions at the top of this dialog, then select the required projector and lens from table below.

| 🗟 Select Projector      |                |                |                |            |                |                   | ? ×       |
|-------------------------|----------------|----------------|----------------|------------|----------------|-------------------|-----------|
| O Coarab projectore     |                |                |                |            |                |                   |           |
|                         |                |                | ^              |            |                |                   |           |
| 🔽 Optional Lens Only    |                |                |                |            |                |                   |           |
| Brightness 8000 -       | - 10000 🔻 Im   | Luminance      | 200 - 400      | 🔹 nit 📃    | Distance 1     | .0 - 5.0 🔹 m      |           |
|                         |                | Throw Datio    | 10-15          |            | Aspect Datio   | 6:10              |           |
| Resolution WOXG         |                | Throw Ratio    | 1.0 - 1.5      |            | Aspect Ratio   | 0.10              |           |
| Model                   | Resolution Bri | ghtness Lumina | nce Distance   | Layout (R: | KC Throw Ratio | Distance Range    | e Image S |
| E-Vision 9100           | WUXGA 860      | - 00           | -              | -          | -              | -                 | -         |
| E-Vision Laser 10000i   | WUXGA 960      | - 00           |                |            |                |                   | -         |
| E-Vision Laser 10K      | WUXGA 112      | 50 -           |                |            |                |                   | -         |
| E-Vision Laser 11000 4K | 4K-UHD 105     | - 00           |                |            |                |                   | -         |
| E-Vision Laser 13000 WU | WUXGA 135      | - 00           |                |            |                |                   |           |
| E-Vision Laser 15000 WU | WUXGA 150      | - 00           |                |            |                |                   |           |
| E-Vision Laser 4K-UHD   | 4K-UHD 750     | - 0            |                |            |                |                   | -         |
| E-Vision Laser 6500 II  | WUXGA 650      | - 00           |                |            |                |                   | -         |
| E-Vision Laser 8000i    | WUXGA 760      | - 0            |                |            |                |                   | -         |
| E-Vision Laser 8500     | WUXGA 850      | - 00           |                |            |                |                   | -         |
| E-Vision Laser 9000     | WUXGA 900      | - 00           |                |            |                |                   | -         |
| HIGHLite HEAD 4K-UHD    | 4K-UHD 900     | - 00           |                |            |                |                   | -         |
| HIGHLIte HEAD WU        | WUXGA 200      | - 000          |                |            |                | -                 | -         |
|                         |                |                |                |            |                |                   |           |
| Select Lens Q Sear      | ch Lens        | ×              |                |            |                |                   |           |
| Part Name Bri-F         | Ratio Luminan  | ce Distance    | Layout (RxC Th | row Ratio  | Distance Rang  | e Image Size      |           |
| 117-341 (100)           | -              |                | - 0.3          | 3 - 0.38:1 | 0.880 - 2.636  | 116.286 - 348.329 |           |
| 115-339 (100)           |                |                | 0.75           | 5 - 0.93:1 | 1.020 - 12.700 | 50.92 - 786.17    |           |
| 112-499 (100)           |                |                | . 0.76         | 6 - 0.76:1 | 0.810 - 5.080  | 49.48 - 310.33    |           |
| 112-500 (100)           |                |                | 1.25           | - 1.79:1   | 1.330 - 11.730 | 34.5 - 435.67     |           |
| 112-501 (100)           |                |                | 1.73           | - 2.27:1   | 1.830 - 14.900 | 37.43 - 399.86    |           |
| 112-502 (100)           |                |                | . 2.2          | 2 - 3.67:1 | 2.360 - 24.200 | 29.86 - 506.1     |           |
|                         |                |                |                |            |                |                   |           |
|                         |                |                |                |            |                | OK                | Cancel    |
|                         |                |                |                |            |                |                   |           |

- Click the projector required for the scenario, then enable "Projection data" from the Inspector dock.
- Now we have a simple simulation scene including a flat screen, an E-Vision Laser 15000 WU projector with a projection size of 2.88m x 1.80m, and projection distance (PD) of 5.0m.

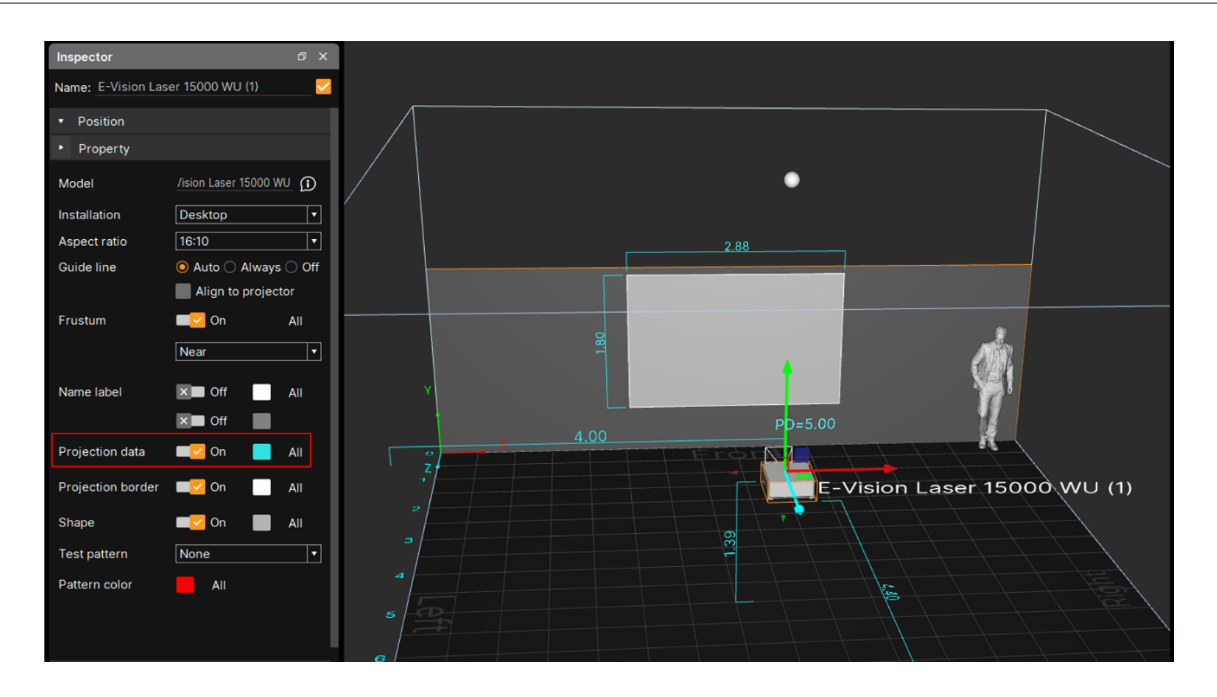

- Move the mouse with the Middle Button (Scroll Wheel Button) pressed, to rotate the view within the scene in pitch and yaw. Simultaneously pressing the ALT key will roll/ rotate the view.
- Move the mouse with the Right Button pressed to Pan the view of the scene.
- Use the mouse's Scroll Wheel Button to zoom in and out to view the scene.

# 4. Main operation window

The user interface consists of six areas: Scene rendering, Object tree, Object inspector, Projector list, Tool bar and Short cut icons.

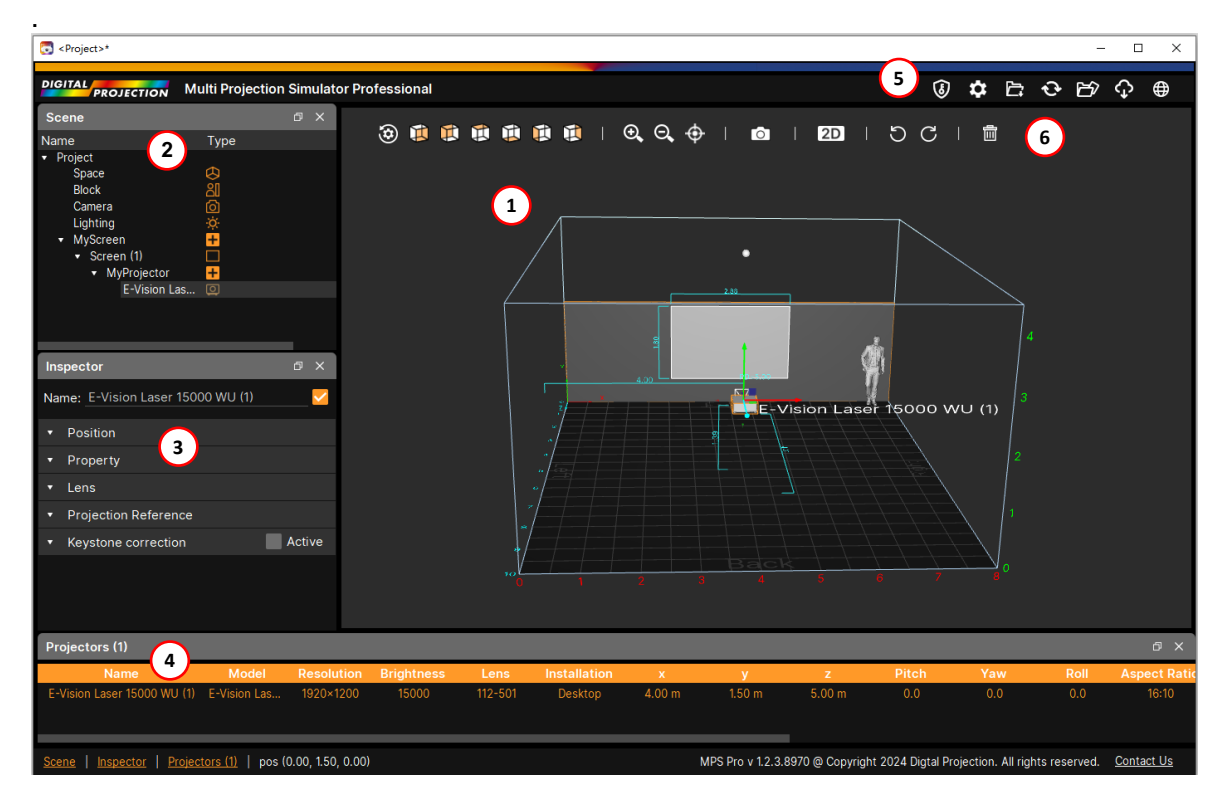

| Coope Dendering   | 3D / 2D view of the scene.                                                                                                    |  |  |  |
|-------------------|----------------------------------------------------------------------------------------------------|--|--|--|
| • Scene Rendering | Camera view of the scene                                                                                                    |  |  |  |
| Object Tree       | Add / duplicate / rename / delete objects in the scene.<br>Copy / paste projectors between screens.                            |  |  |  |
| Object Inspector  | Edit the parameters of an object                                                                                               |  |  |  |
| Projector List    | List all projectors in a table                                                                                                 |  |  |  |
| ❺ Toolbar         | Includes the functions of the License manager, Setting, Project,<br>Reset scene, Export to file, Update software and Languages |  |  |  |
| G Short cut icons | Quick change among different views, Zoom In / Out and Undo / Redo, etc.                                                        |  |  |  |

The windows of the Object Tree, Object Inspector and Projector List can be toggled On/Off by the push buttons on their status bars

# 5. Object Tree and Object Inspector

There are eight items in the object tree, including Scene (Project), Space, Block, Label, Camera, Lighting, Screen and Projector.

These objects are arranged in a hierarchy as shown below. A new object can be added by right clicking the mouse. Each object corresponds to its instance of an Object Inspector for setting its parameters.

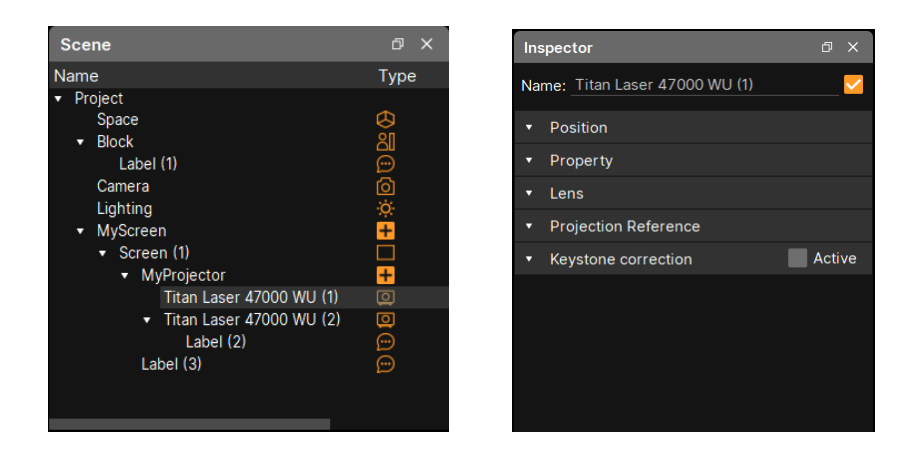

Object hierarchy relationships are limited as below.

| Object Class | Child allowed                            |
|--------------|------------------------------------------|
| Scene        | Space, Camera, Lighting, Block, MyScreen |
| Space        | Label                                    |
| Camera       | NA                                       |
| Lighting     | NA                                       |
| Block        | Label                                    |
| Label        | NA                                       |
| MyScreen     | Screen,                                  |
| Screen       | Label, MyProjector                       |
| MyProjector  | Projector                                |
| Projector    | Label                                    |

### 5.1 Space Class

Items included in the Object Inspector for Space are classified as follows.

| Dimensions  | Width, Height and Depth of the space                                                   |
|-------------|----------------------------------------------------------------------------------------|
| Property    | Reference coordinates. Settings of this space.<br>Auxiliary lines present on the space |
| Ambient     | Ambient lighting selection.<br>Custom ambient lighting illumination adjustment.        |
| Measurement | Set up measurements.<br>Calculates the distance between reference points.              |

### 5.2 Screen Class

Items included in the Object Inspector for Screen are classified as follows.

| Position      | Location and orientation of the screen                                                                                                  |
|---------------|----------------------------------------------------------------------------------------------------|
| Shape         | Construction parameters of the screen, including size, aspect ratio, open rate, flat ratio, etc. depending on the type of screen shape. |
| Property      | Screen opacity, grid line, gain setting, etc.                                                                                           |
| Analyze       | Measurement of brightness and depth of projection on this screen                                                                        |
| Layout Assist | Selection of layout assist rule: by Quantity, or by Distance.<br>Edge blend setting of layout assist<br>Auto Collision Free.            |

### 5.3 Projector Class

Items included in the Object Inspector for Projector are classified as follows.

| Position               | Location and orientation of this projector                           |
|------------------------|----------------------------------------------------------------------|
|                        | Installation type, aspect ratio of this projector                    |
| Durante                | Model name                                                           |
| Ргорепту               | Auxiliary line visibility control                                    |
|                        | Test pattern selection for projected image                           |
| 1                      | Optional lens brief and selection                                    |
| Lens                   | Lens shift / zoom setting                                            |
| Projection             | Fine tune projector position with projection image locked, including |
| Reference              | Left/Right, Up/Down, Back/Forth directions                           |
| Keystone<br>Correction | Horizontal and vertical keystone correction                          |

### 5.4 Camera Class

Items included in the Object Inspector for Camera are classified as follows.

| Position | Location and orientation of this camera |
|----------|-----------------------------------------|
| Durante  | Camera shape visible control            |
| Ргорепту | FOV adjustment of this camera           |

### 5.5 Lighting Class

Items included in the Object Inspector for Lighting are classified as follows.

| Position  | Location and orientation of the lighting |
|-----------|------------------------------------------|
| Duanantus | Lighting shape visible control           |
| Property  | Lighting Intensity adjustment.           |

### 5.6 Block Class

Items included in the Object Inspector for Block are classified as follows.

| Position | Location and orientation of the block                       |
|----------|-------------------------------------------------------------|
| Shape    | Size of the block including width, height and depth.        |
| Property | Set the color of this object, (excluding Human type block). |

### 5.7 Label Class

Items included in the Object Inspector for Label are classified as follows.

| Position | Location and orientation of this label                                      |  |
|----------|-----------------------------------------------------------------------------|--|
| Shape    | Font size of this label                                                     |  |
| Property | Text input to this label<br>Colour selection, text alignment of this label. |  |

### 6. Scene Rendering Windows

There are three ways of rendering views of the scenario in the Scene Rendering Window, including 2D, 3D and Camera views to show scene objects in various point of view.

Use the icon 2 to toggle between 2D and 3D rendering mode. Use the icon 1 to enter the view by camera mode.

#### 6.1 3D view

This renders the scene objects in a perspective view. Short cuts are available to check the 3D view from the front, back, top, bottom, left and right.

Viewing from front and back side:

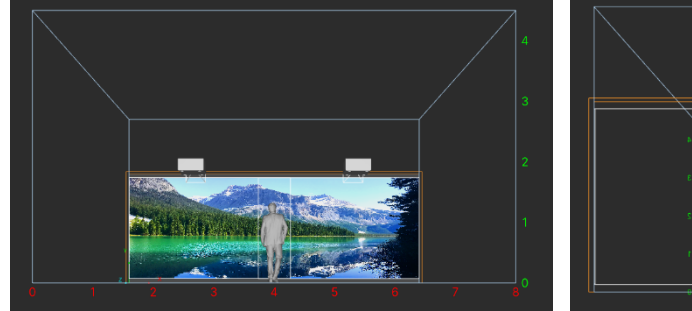

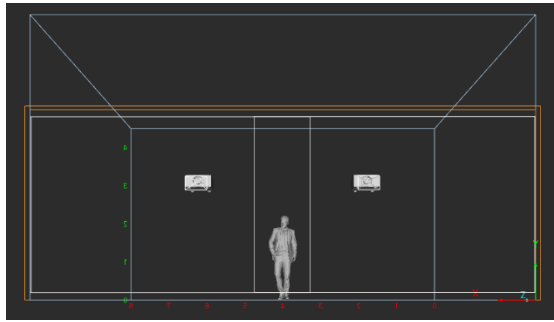

Viewing from left and right side:

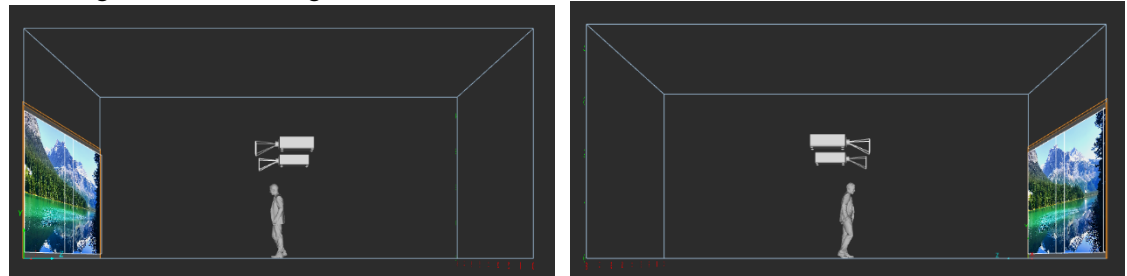

#### Viewing from top and bottom:

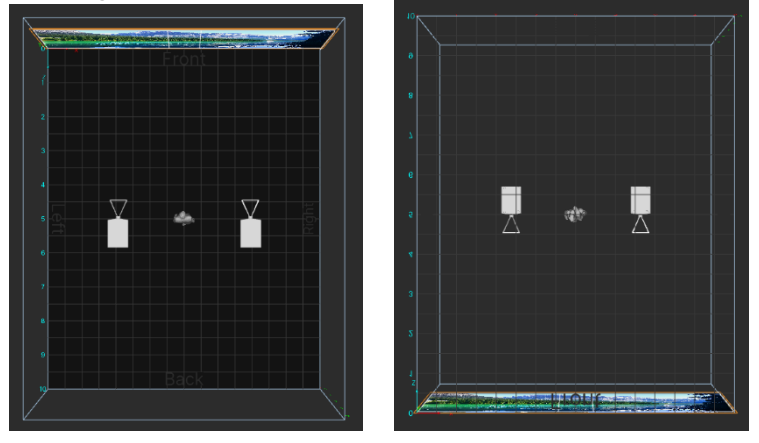

#### 6.2 Camera view

Copyright © 2024 Digital Projection. All rights Reserved.

Renders the scenes objects with perspective from the selected camera's point of view. This view simultaneously refreshes according to the movement of the camera position.

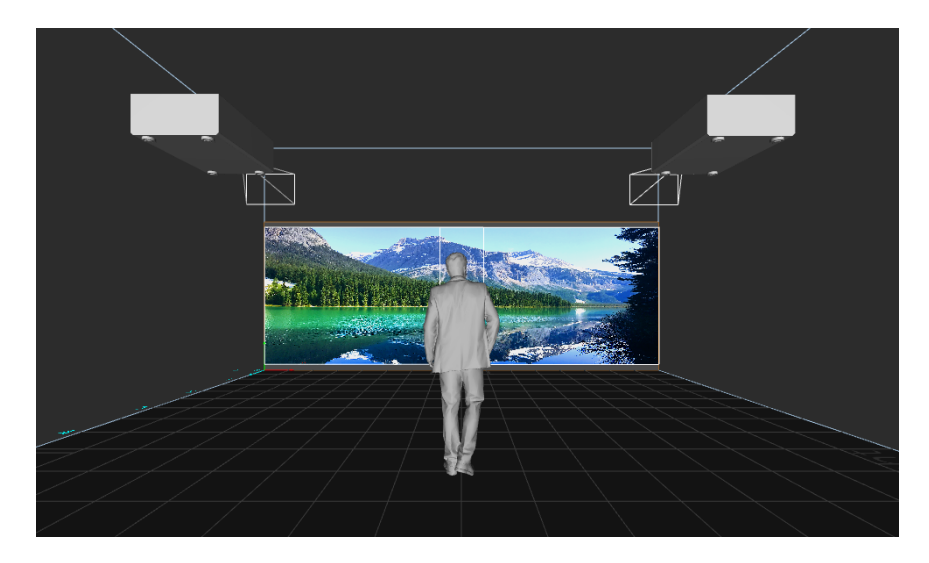

### 6.3 2D view

Represents the scene objects viewed in orthographic way.

Three sides are available to check as 2D views, including front, top side and left side. Each side of the 2D view can be exported as a .DXF file to use in other CAD tools.

### 2D view Front side:

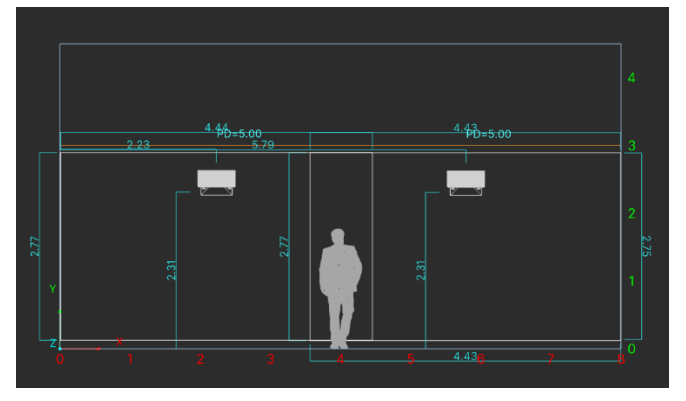

2D view Top side:

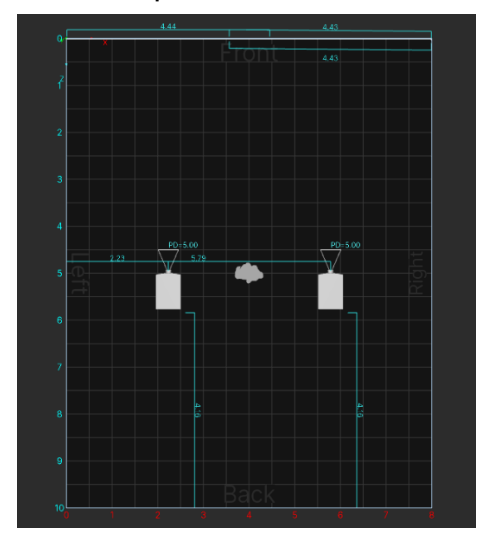

2D view Left side:

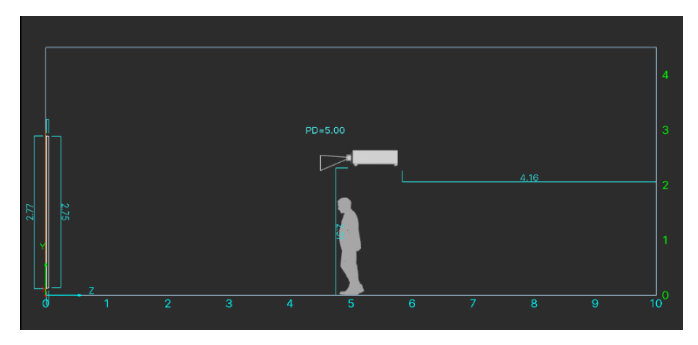

# 7. Layout Assist

There are two choices available for the user to utilize with layout assist: by Quantity or by Distance. Both automatically decide the number of projectors and arrange the position and orientation of projectors in an appropriate way to fully cover the screen with projection.

#### 7.1 Layout Assist by Quantity

In this mode, the quantity of projectors plays the principal role. Please follow these steps:

Step 1: click 'Quantity' to switch the Layout Assist to the 'By Quantity' mode.

Step 2: Select the maximum image size for each projection onto the screen.

Step 3: Select the minimum required luminance of the projection.

Step 4: Expand the 'Image Setting' tab, to set the values of edge blending and offset.

Step 5: Click 'Select', to select the projector model and the optional conditional filters from the 'Select Projector' dialog box.

Step 6: Optionally, click 'Best' to start the processing of the layout assistant, whenever the projectors have changed position.

| Layout Assist                                  | tart                             |
|------------------------------------------------|----------------------------------|
| <ul> <li>Rule by: Quantity Distance</li> </ul> | Layout Assist     Start          |
| Model 5 Select 🛅                               | Rule by: Quantity Distance       |
| Projector                                      | <ul> <li>Row property</li> </ul> |
| Lens                                           | Image setting                    |
| Layout 6 Best                                  | Offset H <u>0.00</u> <b>∄</b> m  |
| Projectoors <u>1</u>                           | Offset V                         |
| Layout rows1 🔮                                 | Edge blend H 20.0 %              |
| Per Image Size Inch                            | 20.0 🚆 %                         |
| (Maximum) <b>2</b> 300.0 Inch                  | Edge blend V Qustom              |
| Luminance - Nit                                |                                  |
| (Minimum) <b>3</b> 200.0 Nit                   | - <b>-</b> <u>10.0</u> %         |

After the selection of projectors or the 'Best' button has been selected, the software will automatically add the required projectors and arrange their position and orientation accordingly.

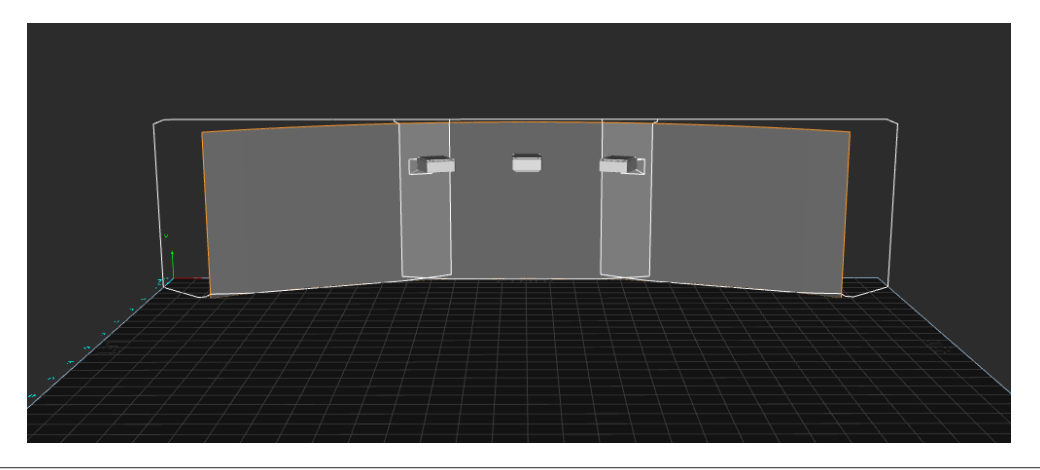

Copyright © 2024 Digital Projection. All rights Reserved.

#### 7.2 Layout Assist by Distance

In this mode, the projection distance of the projectors plays the principal role. Please follow these steps:

Step 1: Click 'Distance' to switch the Layout Assist to the 'By Distance' mode.

Step 2: Select the preferred projection distance of the layout.

Step 3: Select the minimum required luminance of the projection.

Step 4: Expand the Layout assistants 'Image Setting' tab, to set the values of edge blending and offset.

Step 5: Click 'Select', to select the projector model and the optional conditional filters from the 'Select Projector' dialog box.

Step 6: Click 'Best' to start the processing of the layout assistant.

| <ul> <li>Layout Assist</li> <li>Stat</li> </ul>                                   | irt                              |
|-----------------------------------------------------------------------------------|----------------------------------|
|                                                                                   | Layout Assist     Start          |
| <ul> <li>Rule by: Quantity Distance</li> <li>Model 5 Select 	mathbf{m}</li> </ul> | Rule by: Quantity Distance       |
| Projector F-Vision Laser 15000 WU                                                 | <ul> <li>Row property</li> </ul> |
| Lens 112-500                                                                      | ► Image setting                  |
| Layout Best                                                                       | Offset H <u>0.00 </u> ₿ m        |
| Proiectors 8 景                                                                    | Offset V                         |
| Rows 2                                                                            | Edge blend H 20.0 %              |
| Distance <u>6.00</u> m                                                            | <u></u> <u>20.0</u> %            |
| Luminance 331.6 Nit                                                               | Edge blend V Custom 🔻            |
| (Minimum 3) 200.0 Nit                                                             | <u>→</u> <u>10.0</u> %           |
|                                                                                   |                                  |

After the selection of projectors or the 'Best' button has been selected, the software will automatically add the required projectors and arrange their position and orientation accordingly.

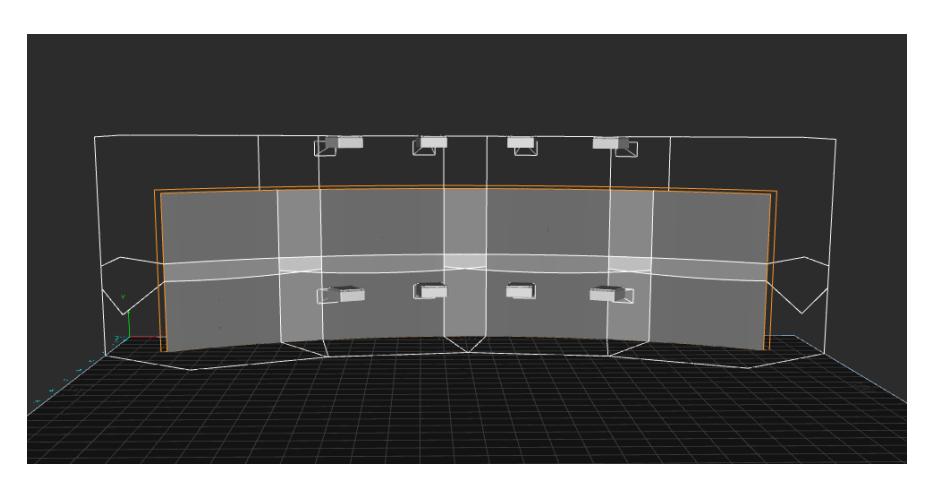

### 7.3 Add Blending Image

The user can import an external image or video as a texture for the projection screen from the 'Analyze' section of the screen object inspector

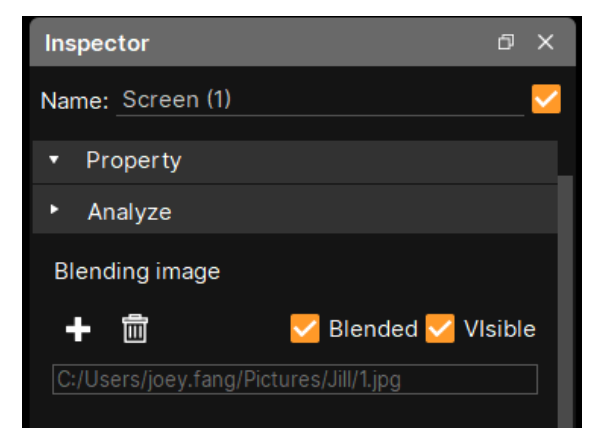

An example of a user imported image with "blending image" set to on:

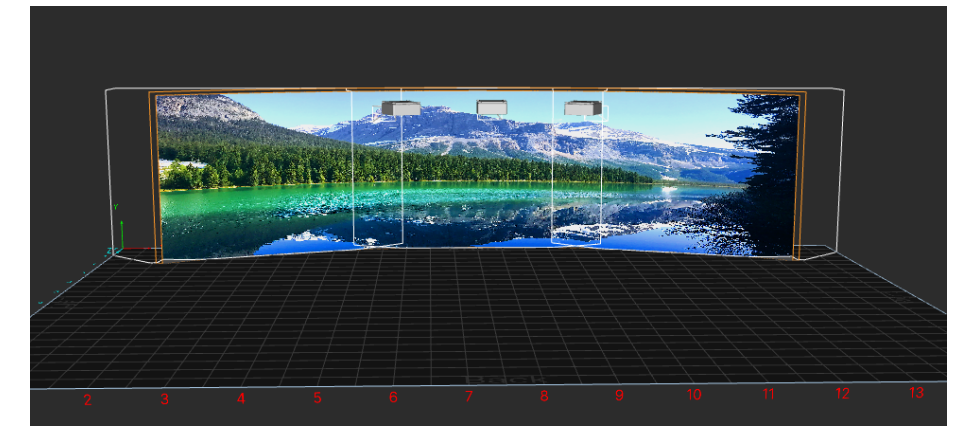

An example of user input an image and "blending image" set to off:

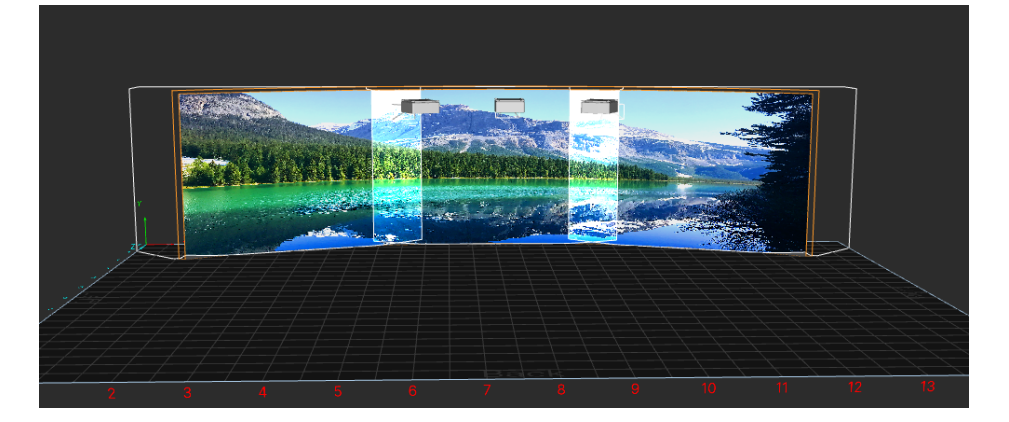

# 8. Toolbar

The top toolbar contains project related icons which provide project design related functions, as below.

| (5) | License  | License management.                                    |
|-----|----------|--------------------------------------------------------|
| \$  | Setting  | Setting length unit.                                   |
| Ĺ   | Project  | Project file management: New / Open / Save / Save As.  |
| ¢   | Reset    | Empty all objects and reset scene to an initial state. |
| 윕   | Export   | Export scene view to .DXF file.                        |
| ¢   | OTA      | Check for a new version of software to update to.      |
| ₿   | Language | Language selection.                                    |

# **Contact Information**

### Europe

Digital Projection Limited Unit 3 Aniseed Park, Broadgate, Oldham, OL9 9XA, United Kingdom Registered in England No. 03287264 Registered Office: As Above Tel:(+44) 161 947 3300 Fax:(+44) 161 684 7674 enquiries@digitalprojection. co.uk

service@digitalprojection.co.uk www.digitalprojection.co.uk

### North America

Digital Projection Inc. 55 Chastain Road, Suite 115, Kennesaw, GA 30144, USA Tel:(+1) 770 420 1350 Fax:(+1) 770 420 1360 powerinfo@digitalprojection. com www.digitalprojection.com

### China

Digital Projection China 中国 北京市 朝阳区 芍药居北里 101号 世奥国际中心A座2301室 (100029)

Rm A23016, ShaoYaoJu 101 North Lane, Shi Ao International Center, Chaoyang District, Beijing 100029, PR CHINA

Tel:(+86) 10 84888566 Fax:(+86) 10 84888566-805

techsupport@dp-china.com.cn www.dp-china.com.cn

### India

### **Digital Projection India**

Plot-43, Sector-35, HSIIDC, urgaon Haryana -122001 Tel: +91-124-4874900#4275 india@digitalprojection.co.uk

### Japan

#### **Digital Projection Japan**

〒105-0012 東京都港区芝大門 2-1-14

2-1-14 Shibadaimon, Minatoku, Tokyo, Japan 105-0012 japan@digitalprojection.co.uk www.digitalprojection.com/jp

### Taiwan

#### **Digital Projection Taiwan**

186 Ruey Kuang Rd, Neihu District, Taipei, 114 Taiwan Tel: +886-8797-2088 x8854 Taiwan@digitalprojection.co.uk

### Korea

### Digital Projection Korea

대한민국 서울 금천구 가산디지털1 로 219, 벽산 디지털 밸리 6차 1511 1511, Byucksan Digital Valley 6-cha, 219 Gasan Digital 1-ro, Geumcheon-gu, Seoul, Korea Tel: (+82) 2 515 5303 #1225 Korea@digitalprojection.co.uk www.digitalprojection.com/ko